## 道路情報(市道)の検索方法

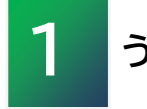

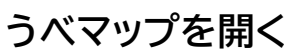

検索方法① URLから開く <u>https://www.sonicweb-asp.jp/ube/</u> 検索方法② 宇部市公式ウェブサイトから開く

トップ>暮らし・手続き>住まい・生活環境・緑化>道路・河川>宇部市の道路から、

▲ <u>うべマップ иве-мар</u> うべマップのバナーをクリック 道路情報の検索 C

検索方法③ 検索エンジンで検索

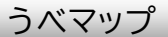

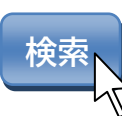

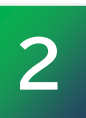

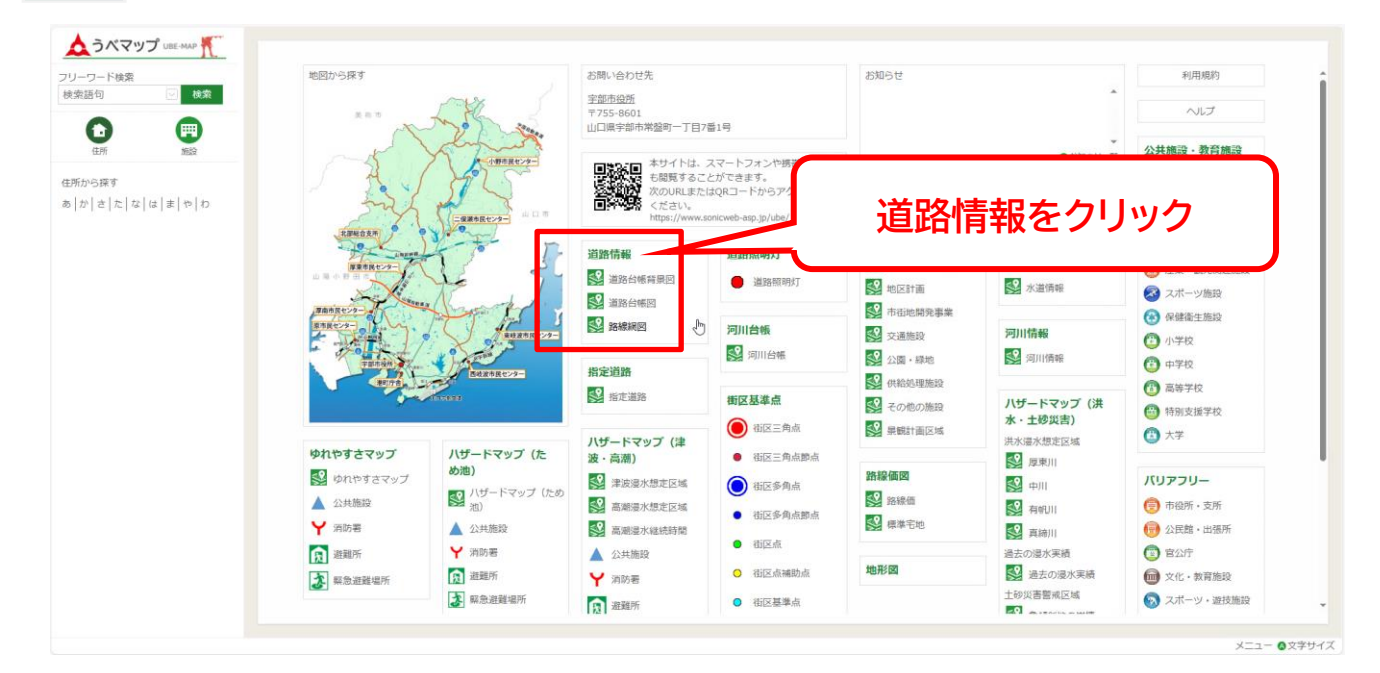

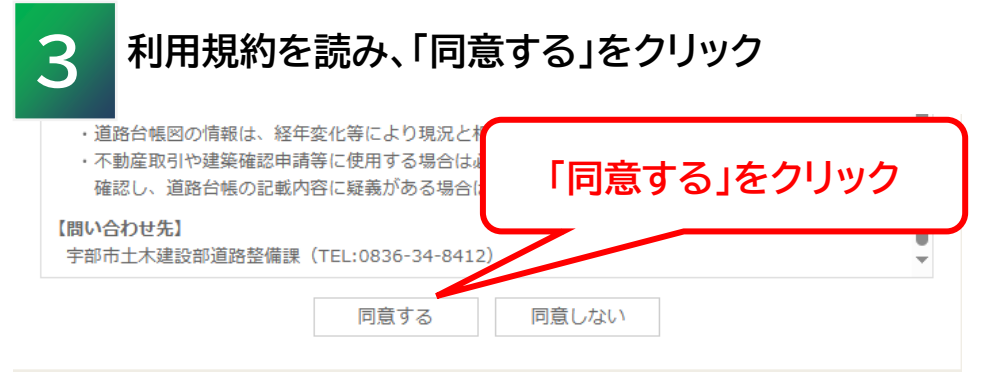

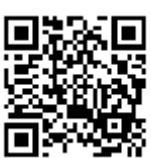

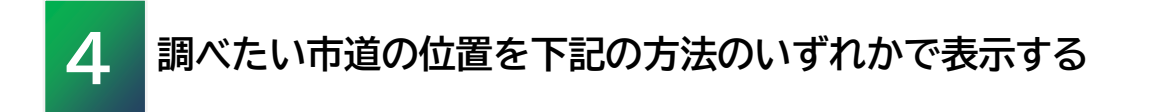

- 1. 地図をつかんで移動する
- 2. 左側のメニューから住所検索する
- 3. フリーワード検索に路線名(路線番号)を入力して検索する

路線番号は4桁で入力する(市道番号42の場合は0042で検索する)

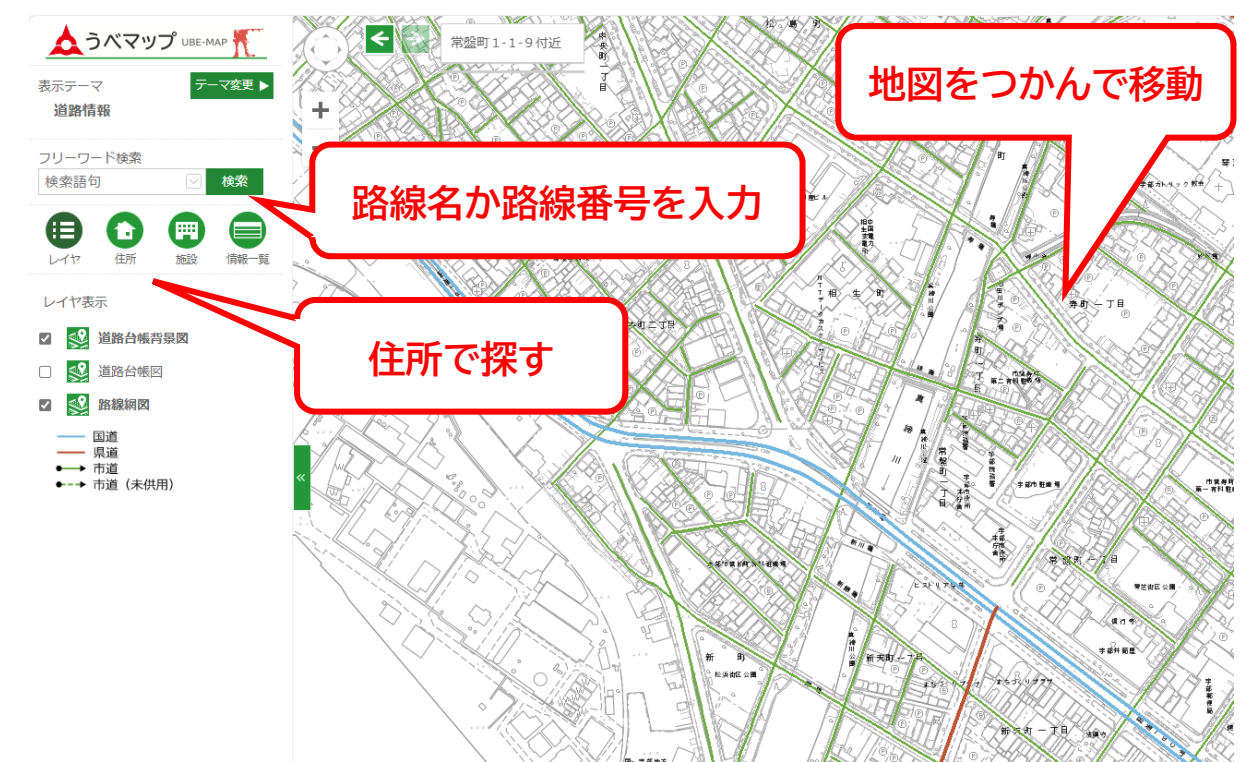

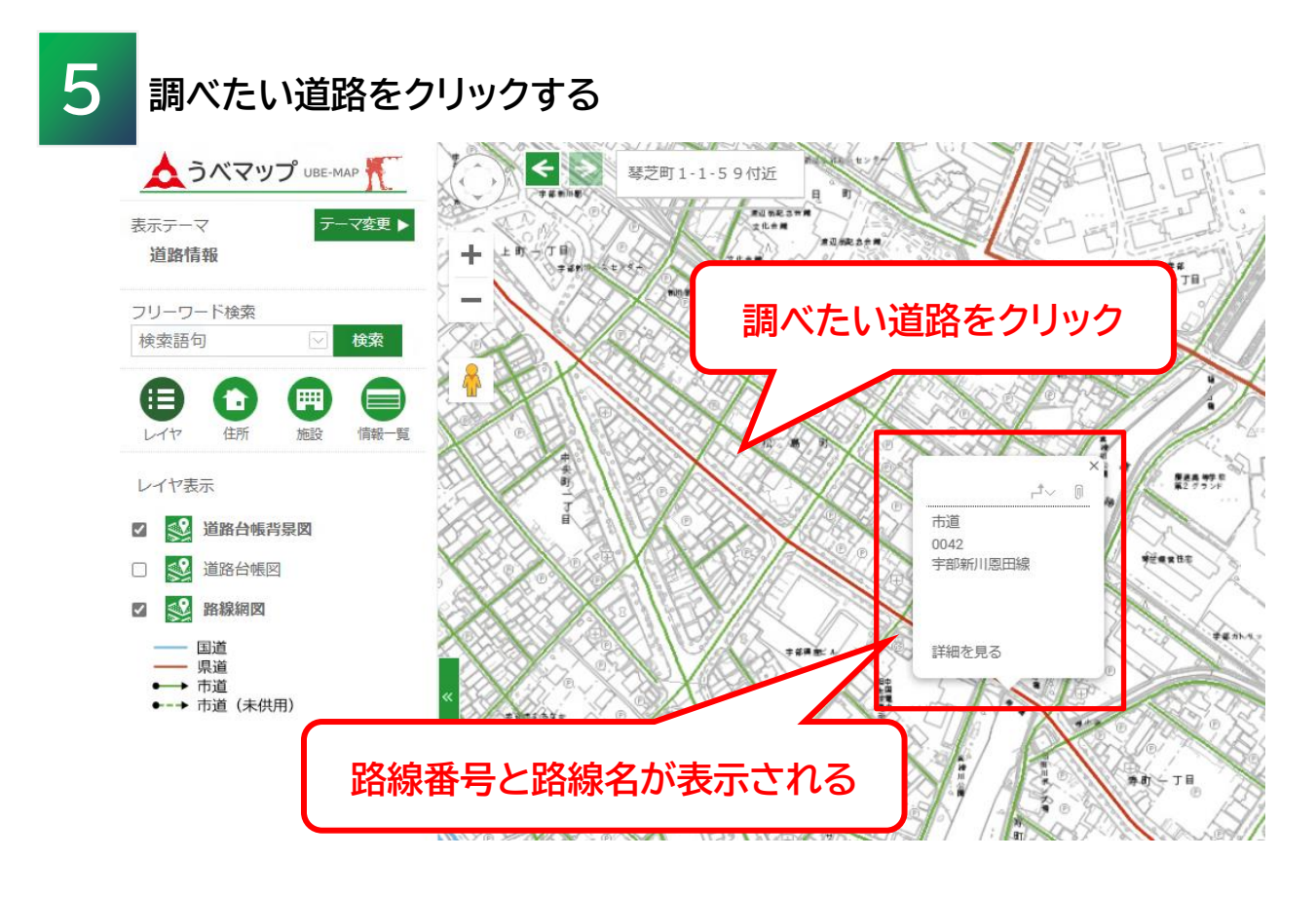

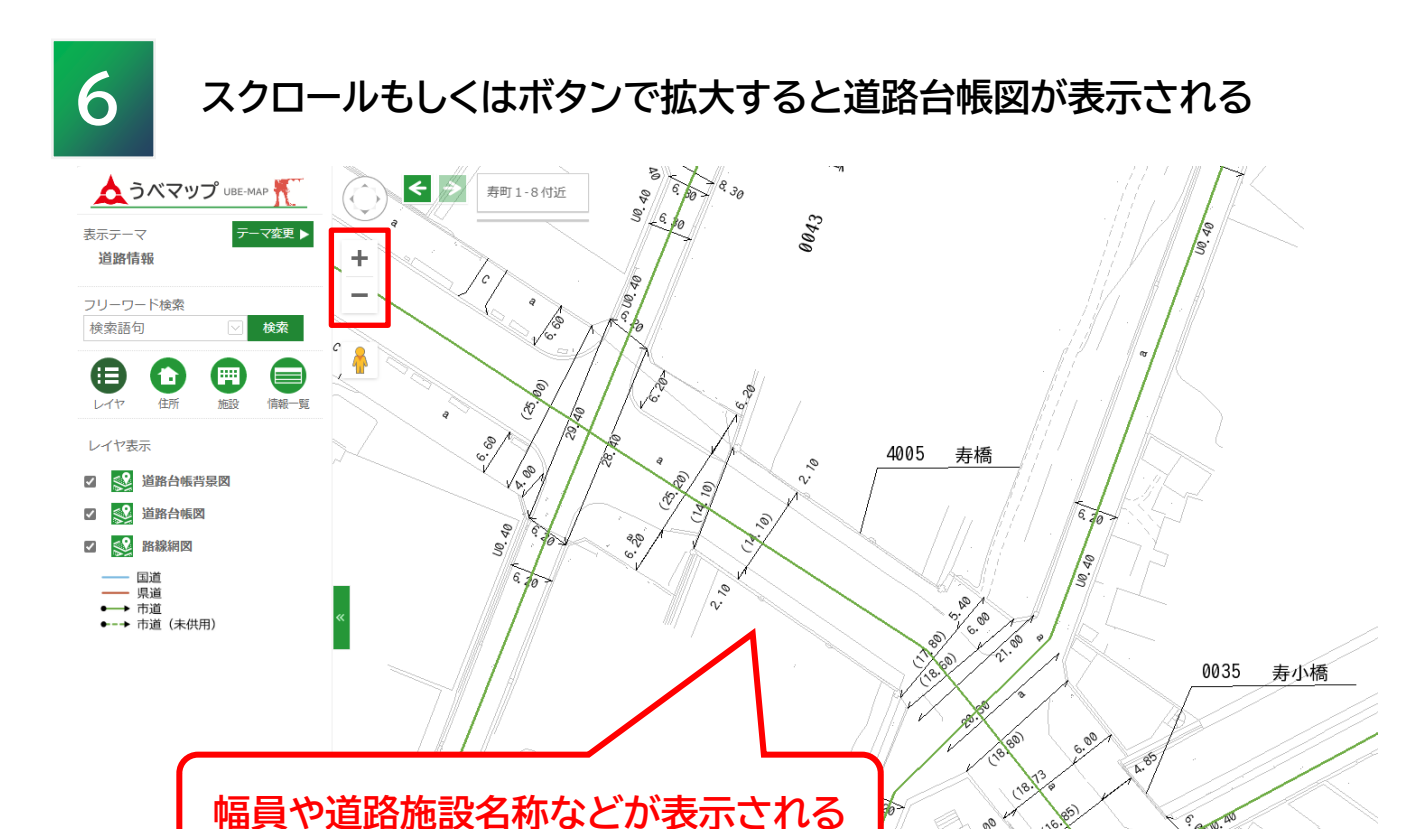

※ 市道の詳細について道路整備課へお問い合わせの際は、路線番号を伝えていただくと確認 がスムーズです。

800

6.49

P 24

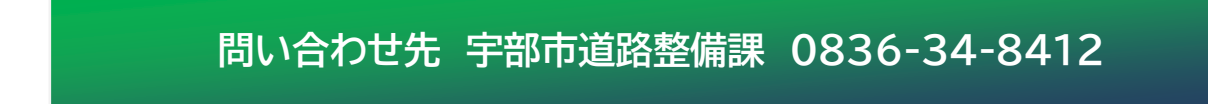